คู่ มือการอนุ มัติการจอง อุปกรณ์โสตทัศนูปกรณ์ในระบบออนไลน์ ให้กับนักศึกษาคณะการสื่อสารมวลชน

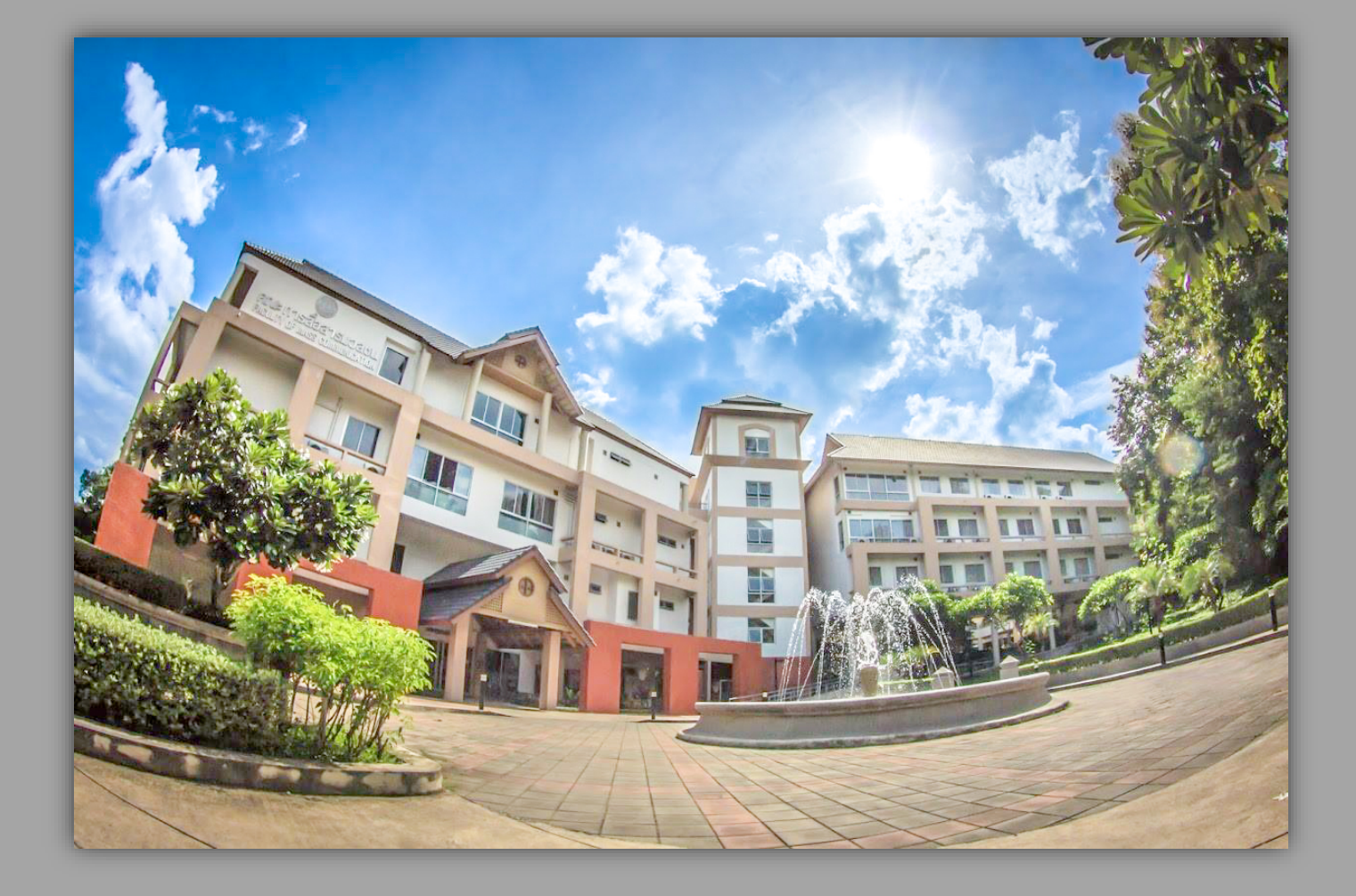

คณะการสื่อสารมวลชน มหาวิทยาลัยเชียงใหม่

### การอนุมัติการจองอุปกรณ์โสตทัศนูปกรณ์ในระบบออนไลน์

- นักศึกษาจะดำเนินการจองอุปกรณ์โสตทัศนูปกรณ์ในระบบออนไลน์ด้วยตนเอง ล่วงหน้าก่อน 3 วันทำการ
- O เมื่อนักศึกษาจองอุปกรณ์เรียบร้อยแล้ว ในระบบจะแสดงสถานะ "รอการอนุมัติ"
- นักศึกษาจะติดต่ออาจารย์ผู้รับรอง เพื่อให้อาจารย์คลิกอนุมัติการจอง โดยแบ่ง ขอบเขตการรับรองของอาจารย์ ดังนี้
  - <u>งานในกระบวนวิชา</u> ผู้รับรอง คือ อาจารย์ประจำวิชา
  - <u>งานนอกกระบวนวิชา</u> ผู้รับรอง คือ อาจารย์ที่ปรึกษากิจกรรมนั้น ๆ
- เมื่อนักศึกษาติดต่ออาจารย์ผู้รับรอง อาจารย์จะต้องเข้าระบบยืมอุปกรณ์
   โสตทัศนูปกรณ์ออนไลน์เพื่อคลิกอนุมัติการจองให้กับนักศึกษา โดยมีขั้นตอนดังนี้

## วิธีเข้าหน้าโฮมเพจ

## สามารถเข้าได้ 2 วิธี

1. เข้าผ่านลิงก์ <u>http://demo.masscomm.cmu.ac.th/EBorrow</u>

2. เข้าผ่านเว็บไซต์คณะ

http://www.masscomm.cmu.ac.th/Main/Home/index?pageid=blQ5Z01EPT0=

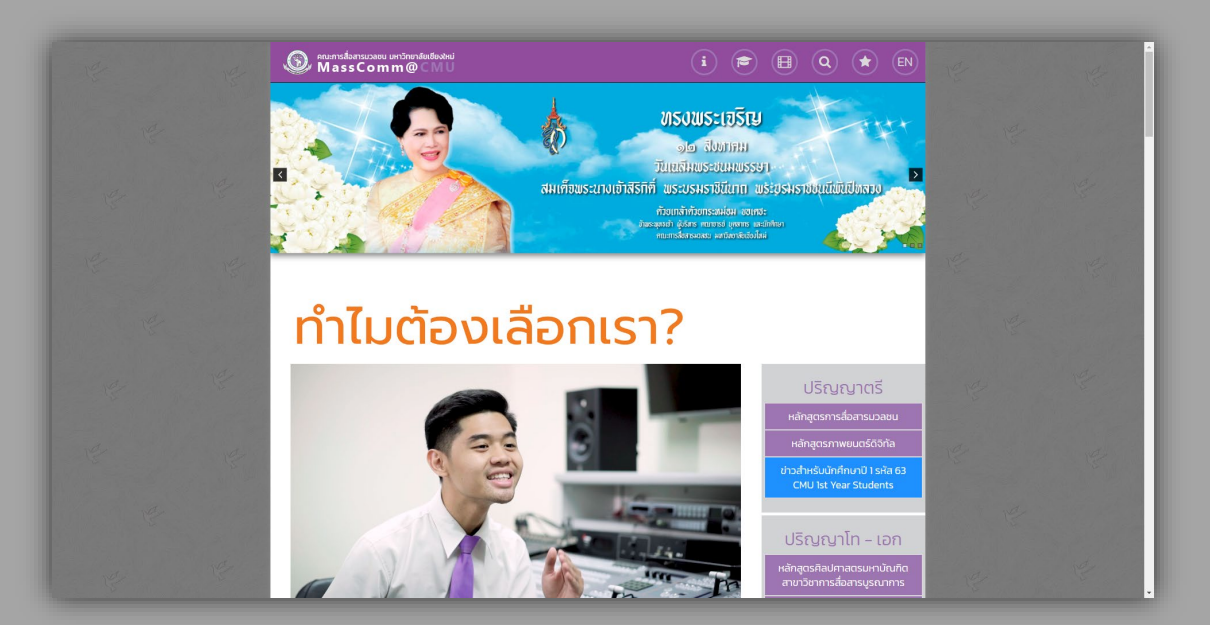

เลื่อนลงไปด้านล่างสุดของหน้าเว็บไซต์ ให้คลิกลิงก์ "<u>ระบบยืมคืนครุภัณฑ์หน่วย</u> <u>โสตทัศนูปกรณ์ คณะการสื่อสารมวลชน</u>" สำหรับเข้าหน้าโฮมเพจ

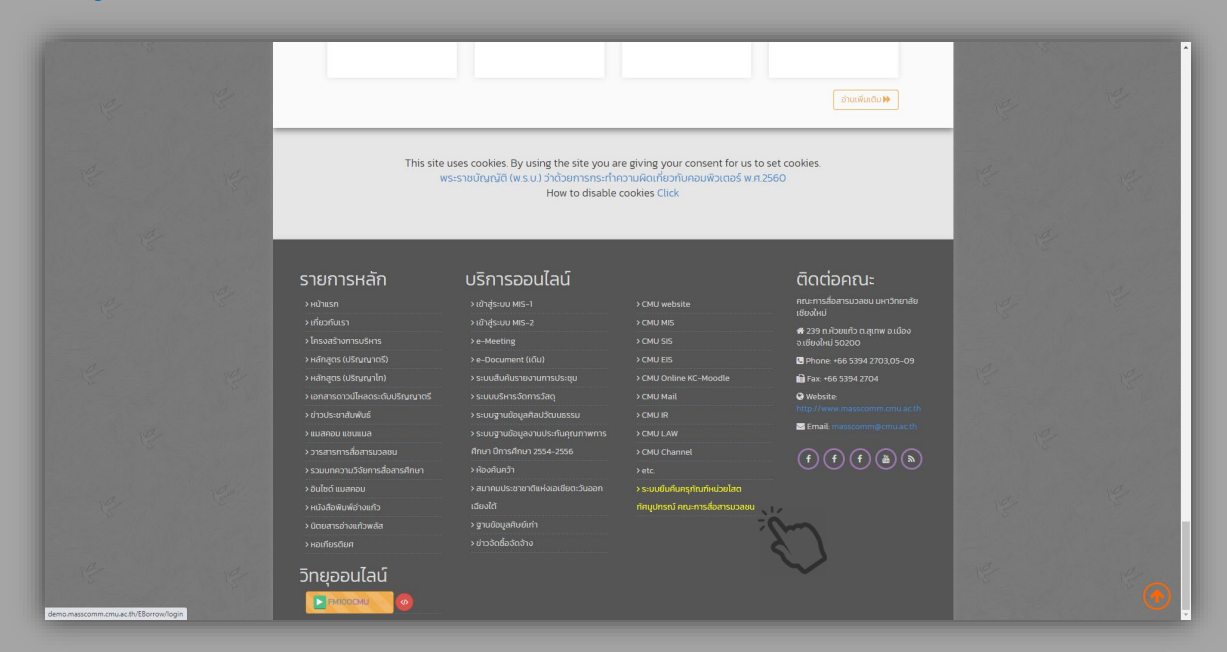

# ขั้นตอนการใช้งานระบบยืมอุปกรณ์โสตทัศนูปกรณ์ออนไลน์

#### 1. การเข้าสู่ระบบ

- คลิก Login with CMU IT Account

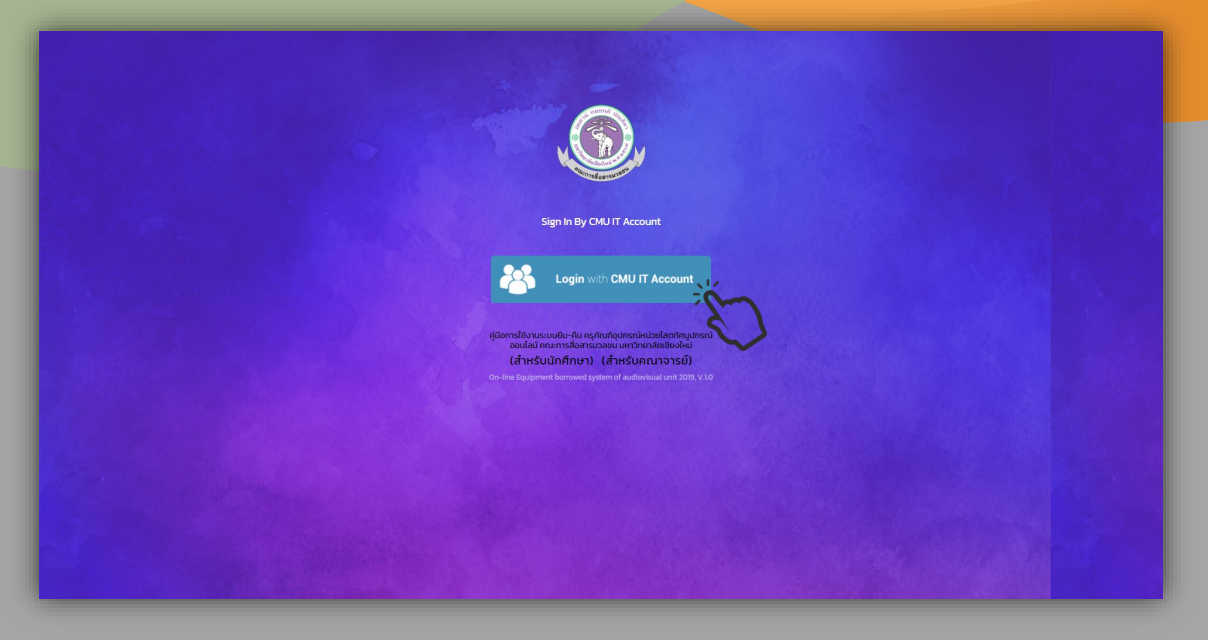

- ให้ Login โดยใช้ CMU IT Account (CMU email) เท่านั้น เพื่อเข้าสู่ระบบ

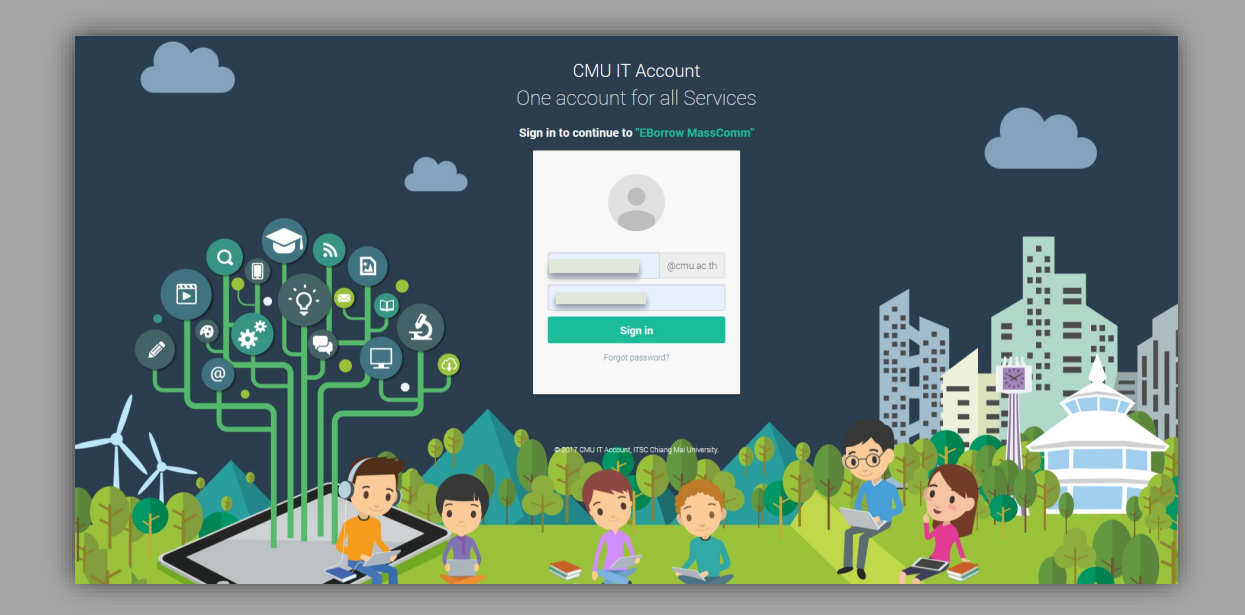

#### 2. การคลิกอนุมัติให้นักศึกษา

≻ ให้อาจารย์คลิกที่ไอคอน "จัดการจอง"

| mersderesen urbedeletet     MassComm@CMU |                                   |      | ada .              |  |
|------------------------------------------|-----------------------------------|------|--------------------|--|
| 🔹 หม่าแรก                                | Dashboard                         |      |                    |  |
| 🗱 mai 🔶 🔶                                | Menu EBorrow Application          |      |                    |  |
| - antsagnala                             | ansnudeung fur<br>eansnudeung fur | rear | Conscie<br>Conscie |  |
|                                          | 2019 C masseomm.cma               |      | About Team Contact |  |

มี่อคลิกแล้วจะปรากฎหน้าแสดงรายการที่นักศึกษาดำเนินการจองอุปกรณ์โสตทัศนูปกรณ์ ในระบบออนไลน์

อาจารย์คลิกอนุมัติแล้ว สถานะจะเป็น "อนุมัติเรียบร้อย"

|                       |                             |           |                       |                                    |                | _                   | _                   | _                | _                        |
|-----------------------|-----------------------------|-----------|-----------------------|------------------------------------|----------------|---------------------|---------------------|------------------|--------------------------|
| MassComm@CMU          |                             |           |                       |                                    |                |                     |                     |                  |                          |
| หน้าแรก               | 💠 การจองดรุภัณฑ์            |           |                       |                                    |                |                     |                     |                  | หน้าแรก / การจองครุภัณ   |
| ma ~                  | การจองครุภัณฑ์              |           |                       |                                    |                |                     |                     |                  | + เพิ่มรายการจองกรุภัณภ์ |
| จัดการทะเบียนครุภัณก์ |                             |           |                       |                                    |                |                     |                     |                  |                          |
| สถานะกรุภัณภ์         | สหรับสา                     |           | กับก                  |                                    |                |                     |                     |                  |                          |
| การยืน-คืนครกัณฑ์     | #                           | ชื่อ-สกุล | ต่ำแหน่ง/รหัสนักศึกษา | ส่วนงาน/แขวงวิชา                   | เบอร์ไทรติดต่อ | ตั้งแต่วันที่       | ถึงวันที่           | สถานะ            | ตัวเลือก                 |
| รายงาน >              | 1                           |           |                       | Digital Film                       |                | 18-08-2563 09:00 U. | 21-08-2563 16:00 u. | อนุมัติเรียบร้อย | dixdən 🗸                 |
| ประวัติการใช้งาน >    | 2                           |           |                       | สื่อสารบันเทิง                     |                | 18-08-2563 09:00 u. | 21-08-2563 16:00 u. | รอการอนุมัติ     | у певиса                 |
| จัดการระบบ >          | 3                           |           |                       | การกระจายเสียงวิทยุและ<br>โทรทัศน์ |                | 19-08-2563 11:00 U. | 19-08-2563 16:00 u. | อนุมัติเรียบร้อย | 🗢 nešich                 |
|                       | 4                           |           |                       | วิทยุและโทรทัศน์                   |                | 19-08-2563 13:00 u. | 20-08-2563 13:00 U. | อนุมัติเรียบร้อย | dadan 🗸                  |
|                       | แสดง 1 ถึง 4 ทั้งหมด 4 รายก | 115       |                       |                                    |                |                     |                     |                  | แสดงทั้งหมด 4 รายการ     |
|                       |                             |           |                       |                                    |                |                     |                     |                  |                          |
|                       |                             |           |                       |                                    |                |                     |                     |                  |                          |
|                       |                             |           |                       |                                    |                |                     |                     |                  |                          |
|                       |                             |           |                       |                                    |                |                     |                     |                  |                          |
|                       |                             |           |                       |                                    |                |                     |                     |                  |                          |
|                       |                             |           |                       |                                    |                |                     |                     |                  |                          |

อาจารย์ยังไม่ได้คลิกอนุมัติ สถานะจะเป็น "รอการอนุมัติ"

เมื่ออาจารย์พิจารณาการจองของนักศึกษาแล้วเห็นชอบ ให้คลิกปุ่ม "ตัวเลือก" ด้านขวา จะขึ้นแถบให้อาจารย์คลิกอนุมัติการจองให้นักศึกษา

| A resultant   In resultant   In                                                                                                    | A range for a range for a r                                                                                                    | eumstansuseuuntinnkettesini     MassComm@CMU |                               |           |                       |                                    |                |                     |                     |                                 |
|----------------------------------------------------------------------------------------------------|----------------------------------------------------------------------------------------------------|----------------------------------------------|-------------------------------|-----------|-----------------------|------------------------------------|----------------|---------------------|---------------------|---------------------------------|
| • Ornanulumpine         • Inspare/fund         • Inspare/fund         • In                                                                                                    | e w marana da da da da da da da da da da da da da                                                                                                    | 🔶 หน้าแรก                                    | 🕸 การจองครุภัณฑ์              |           |                       |                                    |                |                     |                     | หน้าแรก / การ                   |
| • ofmanufuluryfardi         • manufyfardi         • manufyfardi                                                                                                    | A maxaeyfarid<br>a maxaeyfarid<br>a m |                                              |                               |           |                       |                                    |                |                     |                     | _                               |
| <ul> <li>Ansangfulf</li> <li>Ansangfulf</li></ul>                                                                                                    | <ul> <li>Amanopénania</li> <li>Amanopénania</li> <li>Amano</li></ul>                                                                                                    | <ul> <li>จัดการทะเบียนครุภัณฑ์</li> </ul>    | การจองครุภัณฑ์                |           |                       |                                    |                |                     |                     | + เพิ่มรายการจองเ               |
| • mssowgindi       #       för-anga       fhukuk/skälnfinn       skourukuuxoxon       uesänsdocko       flukuk/skälnfinn       skourukuuxoxon       uesänsdocko       flukuk/skälnfinn       skourukuuxoxon       uesänsdocko       flukuk/skälnfinn       skourukuuxoxon       uesänsdocko       flukuk/skälnfinn       flukuk/skälnfinn                                                                                                    | Inscisur/fund       Image: Space (Space (Space                                                                                                    |                                              | กำคันกา                       |           | กับหา                 |                                    |                |                     |                     |                                 |
| • msdur-fungfund       Image: Construction of the function of the func | • msdur-fungfund       1       Image fund       Digital Film       Image fund       Image fund <th>- การจองครุภัณฑ์</th> <th>#</th> <th>ชื่อ-สกุล</th> <th>ต่ำแหน่ง/รหัสนักศักษา</th> <th>ส่วนงาน/แขวงวิชา</th> <th>เบอร์โทรติดต่อ</th> <th>ตั้งแต่วันที่</th> <th>ถึงวันที่</th> <th>an 🚽</th>                                                                                                    | - การจองครุภัณฑ์                             | #                             | ชื่อ-สกุล | ต่ำแหน่ง/รหัสนักศักษา | ส่วนงาน/แขวงวิชา                   | เบอร์โทรติดต่อ | ตั้งแต่วันที่       | ถึงวันที่           | an 🚽                            |
| 2       2       2       2       2       2       2       2       2       2       2       2       2       2       2       2       2       2       2       2       2       2       2       2       2       2       2       2       2       2       2       2       2       2       2       2       2       2       2       2       2       2       2       2       2       2       2       2       2       2       2       2       2       2       2       2       2       2       2       2       2       2       2       2       2       2       2       2       2       2       2       2       2       2       2       2       2       2       2       2       2       2       2       2       2       2       2       2       2       2       2       2       2       2       2       2       2       2       2       2       2       2       2       2       2       2       2       2       2       2       2       2       2       2       2       2       2       2       2                                                                                                          | 2       2       2       2       2       2       2       2       2       2       2       2       2       2       2       2       2       2       2       2       2       2       2       2       2       2       2       2       2       2       2       2       2       2       2       2       2       2       2       2       2       2       2       2       2       2       2       2       2       2       2       2       2       2       2       2       2       2       2       2       2       2       2       2       2       2       2       2       2       2       2       2       2       2       2       2       2       2       2       2       2       2       2       2       2       2       2       2       2       2       2       2       2       2       2       2       2       2       2       2       2       2       2       2       2       2       2       2       2       2       2       2       2       2       2       2       2       2       2                                                                                                          |                                              | 1                             |           |                       | Digital Film                       |                | 18-08-2563 09:00 U. | 21-08-2563 16:00 u. | อนุมัติเรียบรัล 🧮 อนุมัติการจอง |
| 3         3         1         1         1         1         1         1         1         1         1         1         1         1         1         1         1         1         1         1         1         1         1         1         1         1         1         1         1         1         1         1         1         1         1         1         1         1         1         1         1         1         1         1         1         1         1         1         1         1         1         1         1         1         1         1         1         1         1         1         1         1         1         1         1         1         1         1         1         1         1         1         1         1         1         1         1         1         1         1         1         1         1         1         1         1         1         1         1         1         1         1         1         1         1         1         1         1         1         1         1         1         1         1         1         1         1                                                                                                    | 3         3         3         1         1         1         1         1         1         1         1         1         1         1         1         1         1         1         1         1         1         1         1         1         1         1         1         1         1         1         1         1         1         1         1         1         1         1         1         1         1         1         1         1         1         1         1         1         1         1         1         1         1         1         1         1         1         1         1         1         1         1         1         1         1         1         1         1         1         1         1         1         1         1         1         1         1         1         1         1         1         1         1         1         1         1         1         1         1         1         1         1         1         1         1         1         1         1         1         1         1         1         1         1         1         1         1                                                                                                    | รายงาน >                                     | 2                             |           |                       | สื่อสารบันเทิง                     |                | 18-08-2563 09:00 u. | 21-08-2563 16:00 u. | รอการอนุมัติ 👕 ยกเล็กการจอง     |
| 4         5         5         5         6         6         6         6         6         6         6         6         6         6         6         6         6         6         6         6         6         6         6         6         6         6         6         6         6         6         6         6         6         6         6         6         6         6         6         6         6         6         6         6         6         6         6         6         6         6         6         6         6         6         6         6         6         6         6         6         6         6         6         6         6         6         6         6         6         6         6         6         6         6         6         6         6         6         6         6         6         6         6         6         6         6         6         6         6         6         6         6         6         6         6         6         6         6         6         6         6         6         6         6         6         6         6                                                                                                    | Image: second second                                                                                                    |                                              | 3                             |           |                       | การกระจายเสียงวิทยุและ<br>โทรทัศน์ |                | 19-08-2563 11:00 u. | 19-08-2563 16:00 u. | พิมพ์ใบจอง<br>อนุมัติเรียบรัธ   |
| แลดง 1 ถึง 4 กังหมด 4 รายการ                                                                                                    | แสดง1 ถึง 4 กิ้งหมด 4 รายการ<br>แสดงที่งหนด 4                                                                                                    |                                              | 4                             |           | _                     | วิทยุและโทรทัศน์                   |                | 19-08-2563 13:00 u. | 20-08-2563 13:00 u. | อนุมัติเรียบร้อย ดัวเลือ        |
|                                                                                                    |                                                                                                    |                                              | แสดง 1 ถึง 4 ทั้งหมด 4 รายการ |           |                       |                                    |                |                     |                     | แสดงทั้งหมด                     |
|                                                                                                    |                                                                                                    |                                              |                               |           |                       |                                    |                |                     |                     |                                 |
|                                                                                                    |                                                                                                    |                                              |                               |           |                       |                                    |                |                     |                     |                                 |
|                                                                                                    |                                                                                                    |                                              |                               |           |                       |                                    |                |                     |                     |                                 |
|                                                                                                    |                                                                                                    |                                              | 2019 © masscomm.cmu           |           |                       |                                    |                |                     |                     | About Tea                       |

- โมื่อการจองได้รับอนุมัติ สถานะจะแสดงว่า "อนุมัติเรียบร้อย" และจะปรากฏในระบบของ นักศึกษาด้วย
- เมื่อหน่วยโสตทัศนูปกรณ์ตรวจสอบว่ามีการอนุมัติจากอาจารย์แล้ว ก็จะจัดเตรียมอุปกรณ์ ให้นักศึกษา ซึ่งนักศึกษาจะต้องมารับอุปกรณ์ในวันที่นัดหมายเท่านั้น หากไม่มารับอุปกรณ์ ในวันที่มอบหมาย จะถูกตัดสิทธิ์การยืมในครั้งนั้นทันที

≻ เสร็จสิ้นขั้นตอนการอนุมัติการจองให้นักศึกษา

# THANK YOU